## Representing World Wealth: Where in the world is all of the money?? Calculator Support

| Calculator Support                                                                        | Screen Shots         |
|-------------------------------------------------------------------------------------------|----------------------|
| Entering the Data into Lists                                                              |                      |
|                                                                                           |                      |
| If needed, delete POP1 and POP2 from <i>Representing World Population</i> :               |                      |
| Press list and Right Cursor over to POP1. Select POP1 and Delete.                         |                      |
| POP2 should move over to be next to REGION. Repeat for POP2                               |                      |
|                                                                                           |                      |
| If needed, enter the names of the regions:                                                |                      |
| Rename LIST 7 to REGION: Press list and right cursor over to L7. Cursor Down to           |                      |
| Name =, press $2nd$ math and enter the letters for REGION. Select DONE and $enter$ .      |                      |
|                                                                                           |                      |
| Enter the names of the regions: Cursor Down to REGION(1). Press 2nd math and              |                      |
| enter "AFRIC" [Include the quotes around the first entry in a list to tell the calculator |                      |
| that the list will be names rather than numbers.] Select DONE and <sup>enter</sup> .      |                      |
| Enter:                                                                                    |                      |
| REGION (1) = "AFRIC" REGION (4) = EUROP                                                   |                      |
| $REGION (2) = ASIA \qquad REGION (5) = USCAN$                                             |                      |
| REGION (3) = OCEAN REGION (6) = LATAM                                                     |                      |
| Entervour estimates:                                                                      |                      |
| Enter your estimates.                                                                     |                      |
| Rename List 8 to WLTH1: Press and Right Cursor over to L8. Cursor Down to                 |                      |
| Name =, Press and enter WLTH1. Select DONE and enter.                                     |                      |
| List your wealth estimates into WITH1: Select WITH1. Enter your estimate for each         |                      |
| region's percent of the world's wealth.                                                   |                      |
|                                                                                           | Example:             |
| Enter the wealth data:                                                                    | REGIDC HLTH1 HLTH2 9 |
| Rename List 9 to WLTH2: Press 💷 and Right Cursor over to L9. Cursor Down to               | AFRIC 10 1.8         |
| Name =, Press and enter WLTH2. Select DONE and enter.                                     | 0CEAD 10 1.6         |
|                                                                                           | USCAN 25 34.2        |
| List the actual wealth data into WLTH2: Select WLTH2.                                     | LATAN 5 5.5          |
| Enter the actual wealth data for each region's percent of the world's wealth.             | HLTH2(7) =           |
| Enter the population data:                                                                |                      |
|                                                                                           |                      |
| Rename List 10 to POP: Press and Right Cursor over to L10. Cursor Down to                 |                      |
| Name =, Press and enter POP. Select DONE and .                                            |                      |
| List the population data into POP: Select POP. Enter the data for each region's           |                      |
| percent of the world's population.                                                        |                      |
|                                                                                           |                      |

| Using Scientific Notation                                                                                     |                                     |
|----------------------------------------------------------------------------------------------------|-------------------------------------|
| To enter 28,081 billion or 2.8081 x 10 <sup>13</sup> into the calculator, press:                              |                                     |
| 2 . 8 0 8 1 2nd ~ 1 3                                                                                         |                                     |
|                                                                                                    |                                     |
|                                                                                                    |                                     |
| Creating a Bar Graph for Actual Wealth Percents:                                                              |                                     |
|                                                                                                    | Plot2 💵 0ff                         |
| Press 2nd y= . Select PLOT 2                                                                                  | Type: 🗠 🗠 👯 🔟                       |
| enter                                                                                                    | Cate9List:REGIO                     |
| Plot 2: Select UN, press                                                                                      | DataList1:WLTH2                     |
| Type: Select the Bar Graph Icon                                                                               | DataListZ:L3                        |
| CategList: Set to REGION: Press . Select REGIO and press .                                                    | Manu Hor 123                        |
| <b>DataList1</b> : Set to WLTH2: Press <sup>2nd</sup> list . Select <b>WLTH2</b> and press <sup>enter</sup> . |                                     |
| Ignore DataList2 and DataList3.                                                                               | · -                                 |
| enter enter                                                                                                   |                                     |
| Select Vert, press . Select 1, press . (This tells the calculator that this will                              |                                     |
| be a single bar graph).                                                                                       |                                     |
| Litt graph to display the her graph                                                                           | II II III_                          |
|                                                                                                    |                                     |
|                                                                                                    |                                     |
| Creating a Double Bar Graph for the Wealth Estimates and Actual Data                                          |                                     |
| Turn Plot 2 OFF: 2nd y= . Select Plot 2. Select OFF, enter.                                                   | Ploti 💵 Uff  <br>Tupo:lotion PP TRU |
| Turn Plot 1 ON: 2nd y= enter.                                                                                 | <u></u>                             |
| Plot 1: Select ON press                                                                                       | Cate9List:REGIO                     |
| Type: Select the Bar Graph icon                                                                               | DataList2:WLTH1                     |
| Categlist: Set to REGION: Press 2nd list Select REGIO and press enter                                         | DataList3:Ly                        |
| Data ist to WITH2: Dross 2nd list Salact WITH2 and pross enter                                                | Catalog Hor I 12 3                  |
|                                                                                                    |                                     |
| <b>DataList2:</b> Set to WLTH1: Press — Select WLTH1 and press — .                                            | Evennler                            |
| Ignore DataList3.                                                                                             |                                     |
| Select <b>Vert</b> , press enter. Select <b>2</b> , press enter. (This tells the calculator that this will    |                                     |
| be a double bar graph).                                                                                       | + (1)   1)   1                      |
| Hit graph to display the bar graph                                                                            | II III III II                       |
|                                                                                                    |                                     |
|                                                                                                    |                                     |
|                                                                                                    |                                     |
|                                                                                                    |                                     |

| Creating the Circle Graph                                                                                   | Plot3 🛄 Off<br>Type:너희너수 봤었 🛄                                  |
|----------------------------------------------------------------------------------------------------|----------------------------------------------------------------|
| Turn Plot 1 OFF: 2nd y= enter. Select OFF, enter.                                                           | Cate9List:REGIO                                                |
| Turn Plot 3 ON: 2nd y= . Select Plot 3.                                                                     | Data List:WLIH2<br>Number <mark>Percent</mark>                 |
| PLOT 3: Select ON.                                                                                          |                                                                |
| CategList: Set to REGION: Press <sup>2nd</sup> list. Select <b>REGIO</b> and press <sup>enter</sup> .       |                                                                |
| <b>DataList</b> : Set to WLTH2: Press <sup>2nd</sup> list. Select <b>WLTH2</b> and press <sup>enter</sup> . | 2:25.5                                                         |
| Select PERCENT                                                                                              | 9:39.2<br>5:31.8 { 5 } - 3 → 3 → 3 → 3 → 3 → 3 → 3 → 3 → 3 → 3 |
|                                                                                                    | 6:5.1 4 7                                                      |
|                                                                                                    |                                                                |
| Creating a dauble has events of the negative us wealth of each varian                                       |                                                                |
|                                                                                                    |                                                                |
| Turn Plot 3 OFF: 2nd y= . Select Plot 3. Select OFF, enter.                                                 | Cate9List:REGIO                                                |
| Turn Plot 1 ON: 2nd y= enter.                                                                               | DataList1:POP<br> DataList2:WLTH2                              |
| Plot 1: Select ON, press                                                                                    | DataList3:Ly<br>Man 1 M 3                                      |
| CategList: REGIO.                                                                                           |                                                                |
| DataList1: Set to POP: Press and list. Select POP and press enter.                                          |                                                                |
| <b>DataList2:</b> Set to WLTH2: Press 200 015 Select WLTH2 and press 016 .                                  |                                                                |
| Ignore DataList3.                                                                                           |                                                                |
| Select Vert, press enter. Select 2, press enter.                                                            | │ <u>└─└└─────</u> ─│ <u>॑</u> │ <u>│</u>                      |
| Hit <sup>graph</sup> to display the bar graph.                                                              |                                                                |
| Creating a Scatterplot                                                                                      | Plot2 መጀ ሀቶት<br>Type: 호텔 너스 봤는 때                               |
| Turn any previous plots off. Select Plot 2.                                                                 | ତ ጨፍ ዓም ም።<br>Xlist:POP                                        |
| Plot 2: Select ON, press                                                                                    | Ylist:WLTH2<br>Mark: ₪ +                                       |
| XList: Set to POP: Press 2nd list. Select POP and press enter.                                              |                                                                |
| YList: Set to WLTH2: Press 2nd list. Select WLTH2 and press enter.                                          |                                                                |
| Press zoom and select ZoomStat Press graph                                                                  |                                                                |
|                                                                                                    |                                                                |
| Graph the line $y = x$ over the scatterplot: $y = x$ graph                                                  |                                                                |
|                                                                                                    |                                                                |
|                                                                                                    | 11                                                             |